## https://30476.lwglxt.com/admin\_admin/

1.

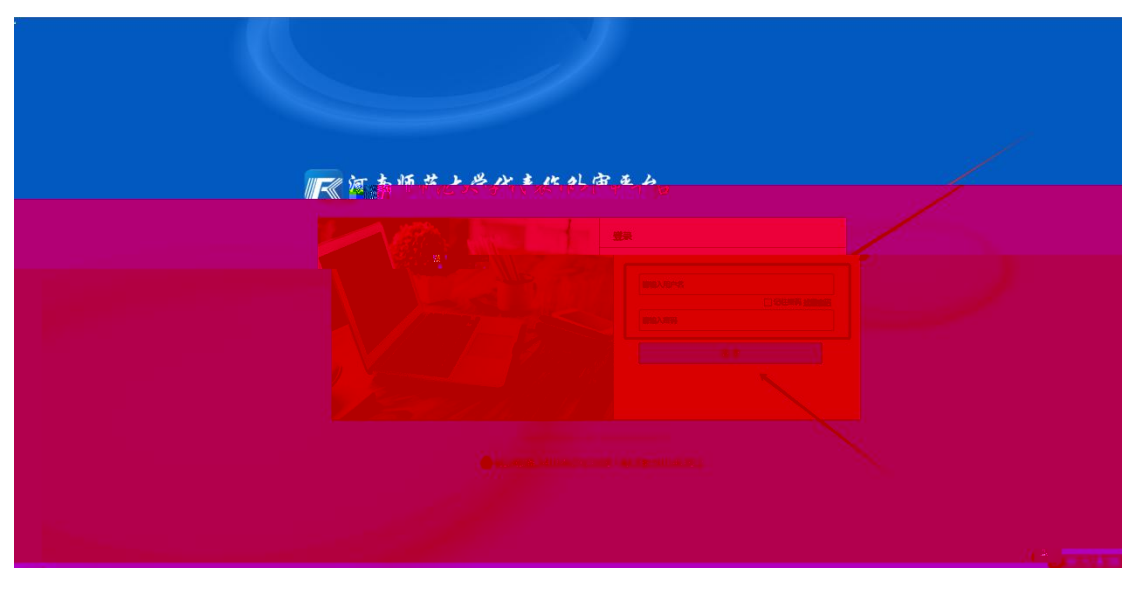

1.1

| 河南师范大学代表作外审平台                                 |
|-----------------------------------------------|
| 身份验证<br>为7年期25年8年25日11日<br>1151-11352 AREA 25 |
|                                               |
|                                               |
|                                               |

1.2

| ₩ << /> </th <th>治</th> <th>English 意见好感<br/><mark>限户中的数:0</mark></th> | 治          | English 意见好感<br><mark>限户中的数:0</mark> |
|------------------------------------------------------------------------|------------|--------------------------------------|
| 个人信息 材料管理                                                              | 退出系统       | 测试账号1 総好                             |
| <b>其</b> ≠在面 1420年前                                                    | ataotan    |                                      |
|                                                                        | xCallebb用. | <b>S</b> • • • • • • • • •           |

1.3

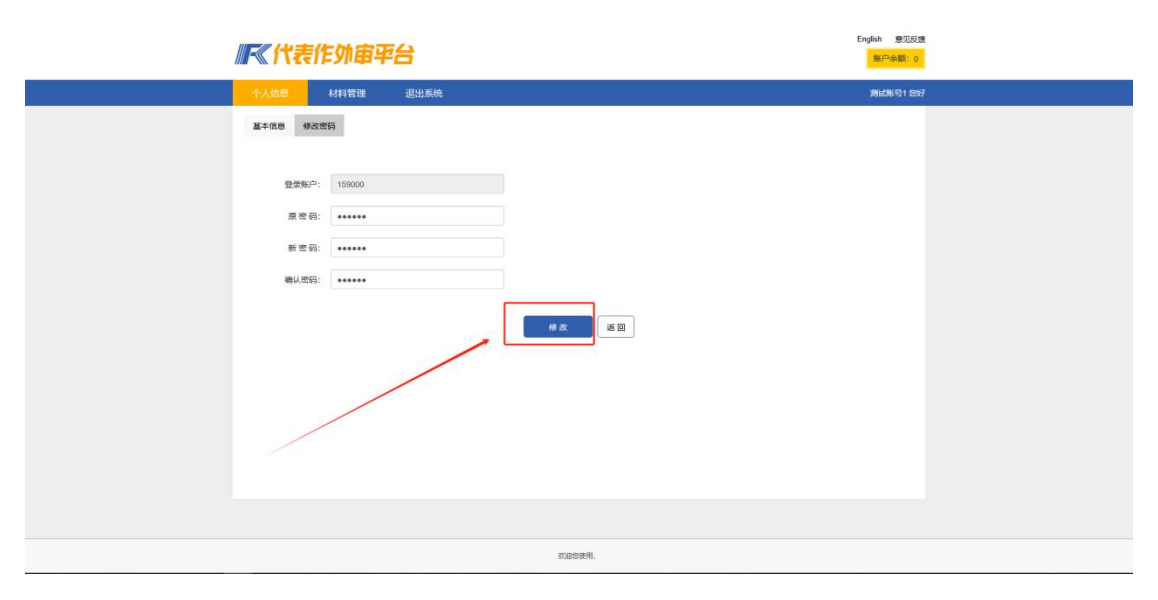

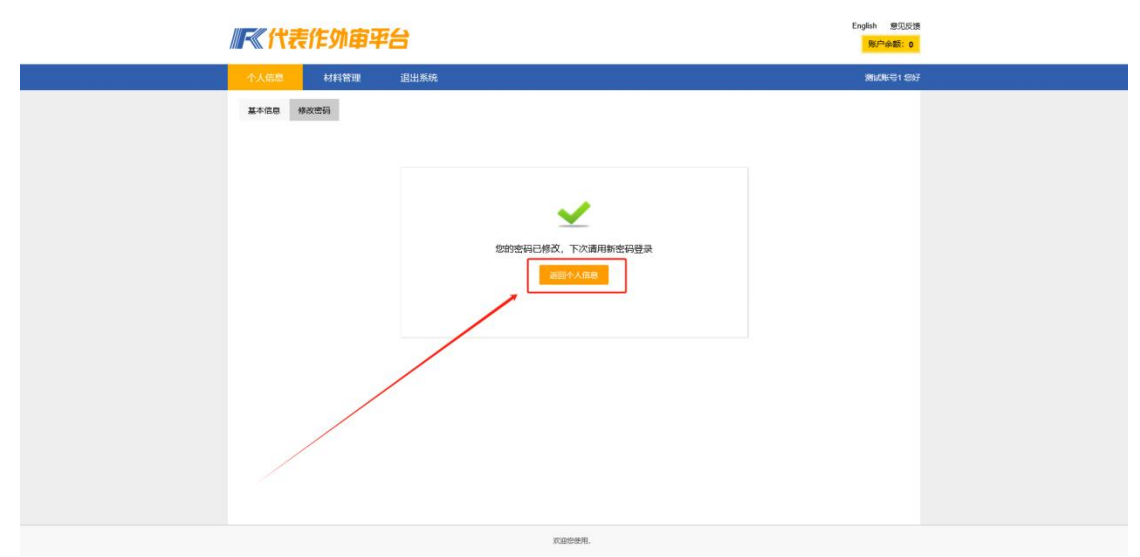

| ₩★ (代表)       | 作外审平台       |                                     | English 意见反馈<br>既户余额:0 |   |
|---------------|-------------|-------------------------------------|------------------------|---|
| 个人信息          | 材料管理 退出系统   |                                     | 测试账号1 经好               |   |
| 基本信息 伊衣       | 密码          | 師9倍意元法师说,如果师说道与款学经刊成学位力家室,通己任与亲情政策等 | 8                      |   |
| 被评人姓名:        | 奥战联号1       |                                     |                        |   |
| 被评人编号         | 61202123018 |                                     |                        |   |
| 暨景帐户          | 159000      |                                     |                        |   |
| 手机号码。         | 1760 15585  | * 連接機構写11位手机号码,以便后续接收送率信率短信         |                        |   |
| <b>联系邮件</b> : | 1           | * 遗生晚頃可一个常用邮件                       |                        |   |
| 研究方向:         |             | * 這個擁護同研究方向                         |                        |   |
| * 所擬防浜        | 新试学校        | >> 业会加强 →                           | 0                      |   |
|               |             | 保存                                  |                        |   |
|               |             |                                     |                        |   |
|               |             |                                     |                        |   |
|               |             | XURING FR.                          |                        | _ |
| 1.4           |             |                                     |                        |   |

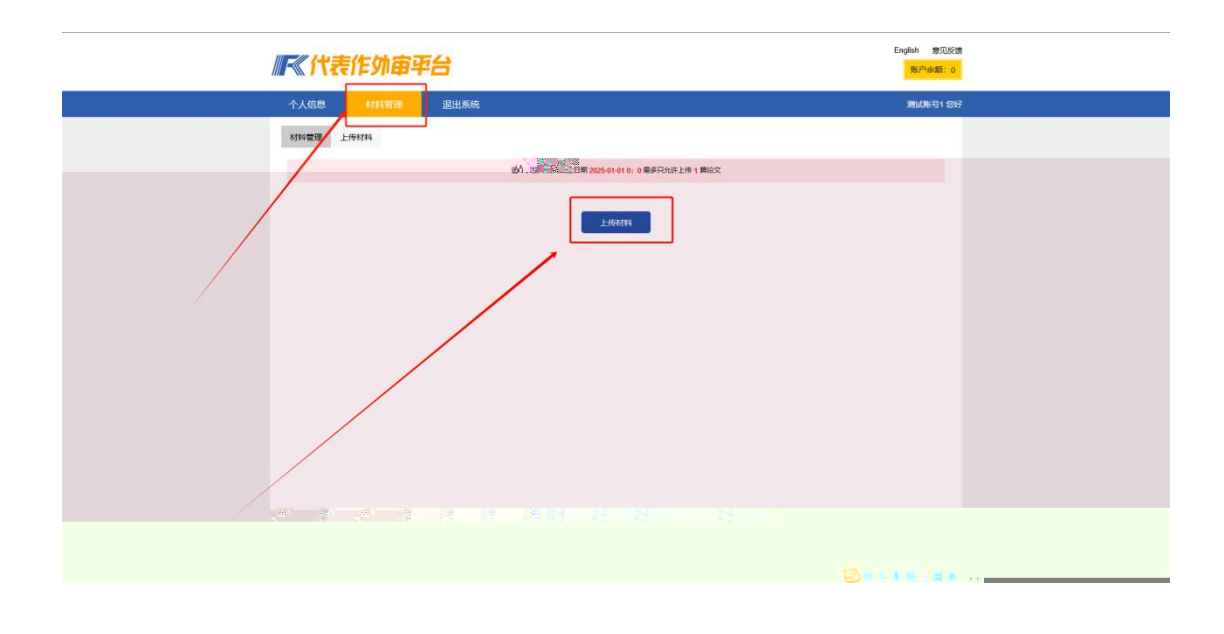

"

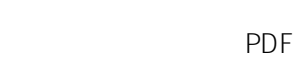

\*

9999 "

2.

00 "130200"

- .... *n u* "
  - п п п "
- *n u* .... "

и и и и и и и и и 11 II II II II и п и п

и и и и

|     | "什主作协能管证台 | English 意见反馈 |
|-----|-----------|--------------|
| 2   |           |              |
|     |           |              |
|     |           |              |
|     |           |              |
|     |           |              |
|     |           |              |
|     |           |              |
|     |           |              |
|     |           |              |
|     |           |              |
|     |           |              |
|     |           |              |
|     |           |              |
|     |           |              |
|     |           |              |
|     |           |              |
|     |           |              |
|     |           |              |
|     |           |              |
|     |           |              |
| 0.1 |           |              |
| 2.1 |           | .A.          |

2.1

| and the second second se | End P |
|----------------------------------------------------------------------------------------------------|-------|
|                                                                                                    |       |
|                                                                                                    |       |
|                                                                                                    |       |
|                                                                                                    |       |
|                                                                                                    |       |
|                                                                                                    |       |
|                                                                                                    |       |
|                                                                                                    |       |
|                                                                                                    |       |
|                                                                                                    |       |
|                                                                                                    |       |
|                                                                                                    |       |
|                                                                                                    |       |
|                                                                                                    |       |
|                                                                                                    |       |
|                                                                                                    |       |